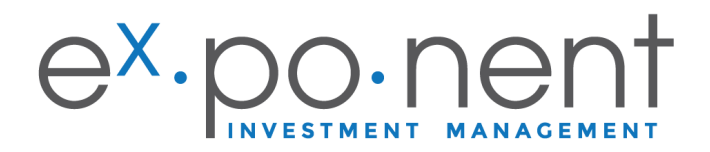

## Mode d'emploi

1. Visitez **www.ex-ponent.com** et cliquez sur "Client Area", à côté de la barre de recherche.

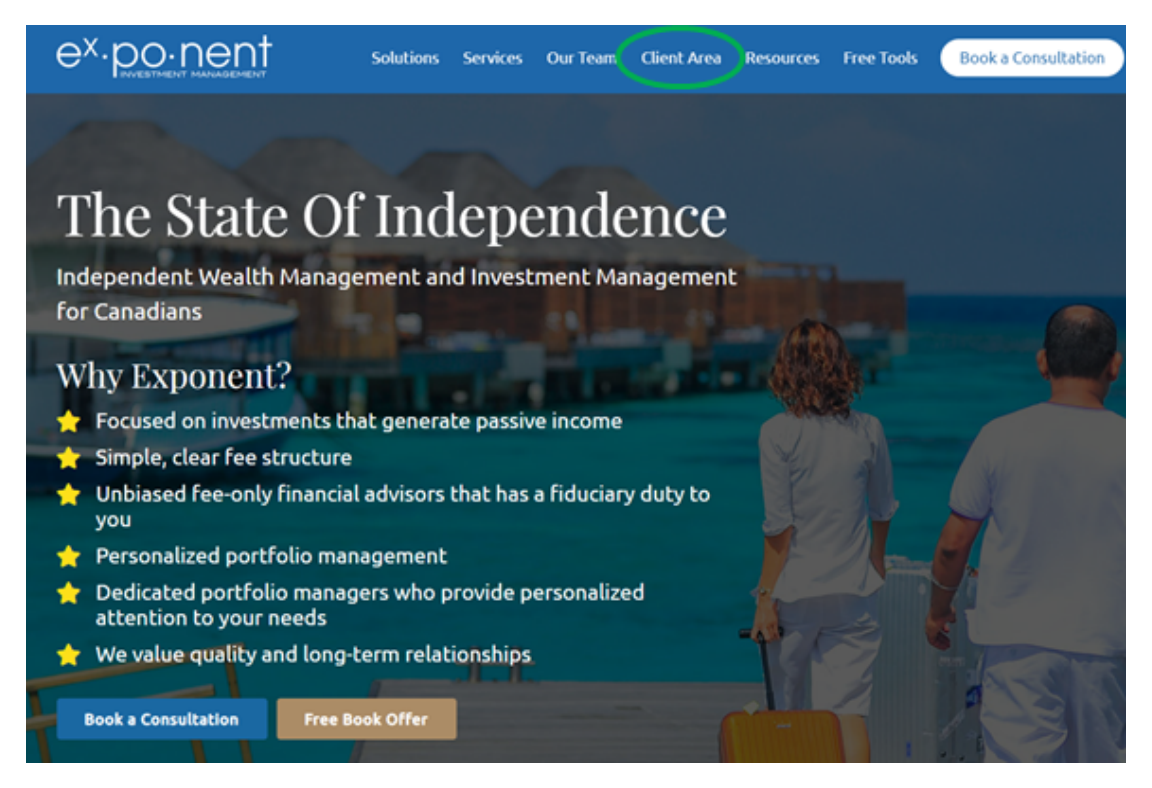

2. À partir de la **Zone client**, vous pouvez accéder au portail de votre dépositaire de même

### qu'au portail de NDEX.

Cliquez sur le portail NDEX.

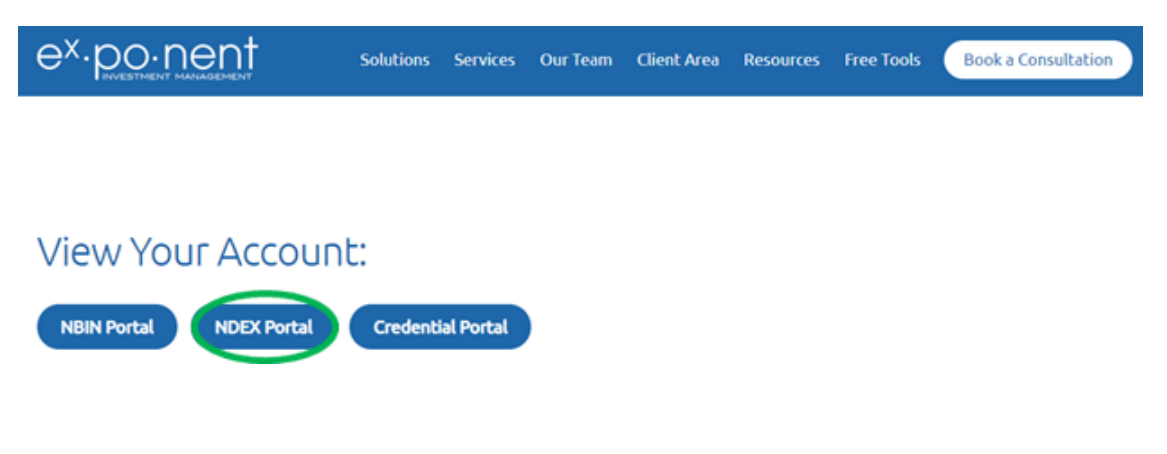

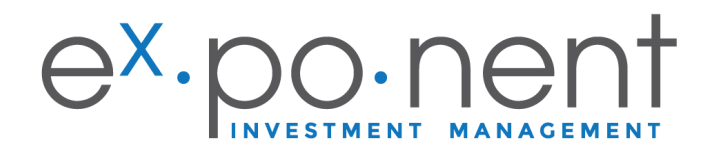

3. Choisissez la langue.

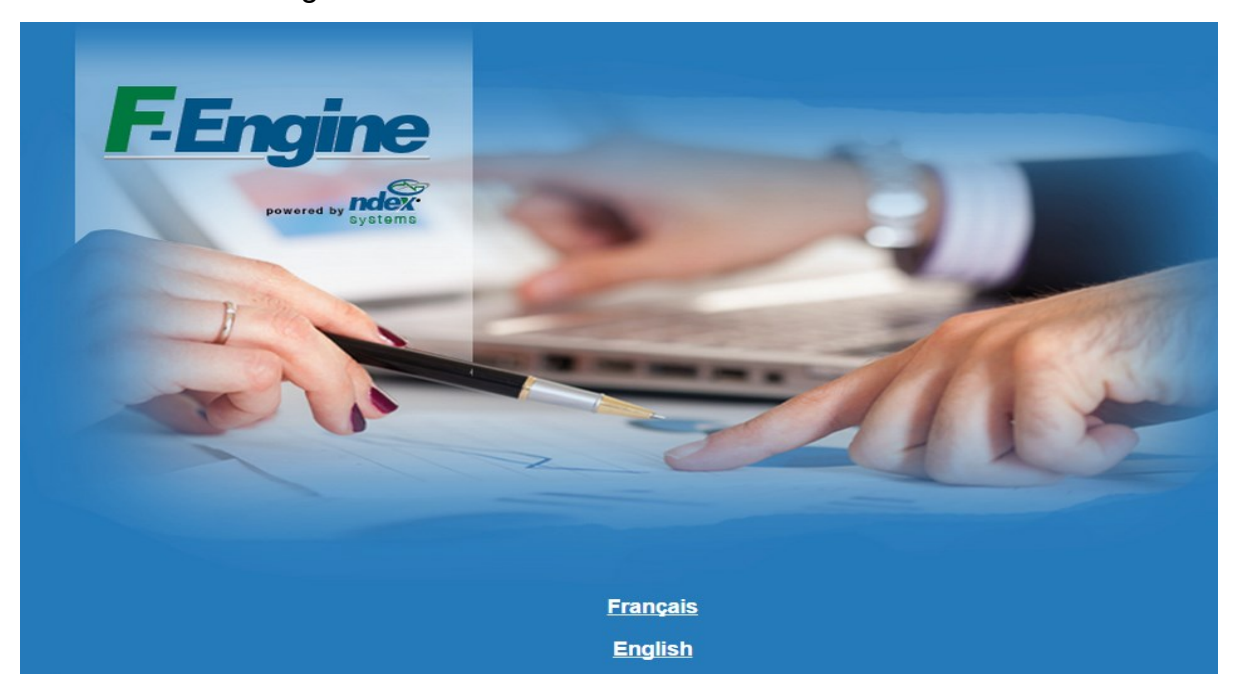

4. Entrez l'identifiant d'utilisateur et le mot de passe temporaire que vous avez reçus par courrier électronique.

| ID Utilisateur Mot de passe |           |
|-----------------------------|-----------|
| Mot de passe oublié?        | Connexion |

5. Le système vous demandera de changer de mot de passe. Entrez le mot de passe temporaire sous "Mot de passe actuel" et indiquez votre nouveau mot de passe dans le champ "Nouveau mot de passe".

| Changement de mot de passe            |            |
|---------------------------------------|------------|
| Mot de passe actuel:                  |            |
|                                       |            |
| Nouveau mot de passe:                 |            |
| Confirmez votre nouveau mot de passe: |            |
|                                       | ANNULER OK |

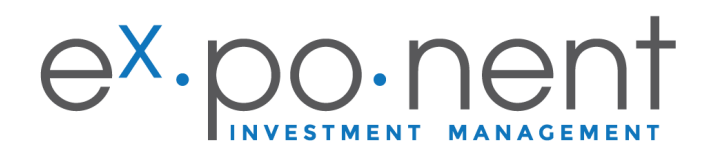

# 6. C'est fait ! Vous pouvez maintenant consulter tous les renseignements de vos comptes de placements.

| cher le menu          |                               |                      |                         |                          |                 |                  |                    |                         |              |
|-----------------------|-------------------------------|----------------------|-------------------------|--------------------------|-----------------|------------------|--------------------|-------------------------|--------------|
| érences de<br>isateur | Client: TE                    | ST CLI               |                         | 0                        |                 |                  |                    |                         |              |
| tions générales       | 180 Elgin Str<br>Ottawa, ON H | eet, Suit<br>C2P 2K3 | e 1302                  | Titres à                 | ne pas achete   |                  |                    |                         |              |
| rits des vues<br>fs   | Bureau: 613-                  | 747-245              | 8                       | Docume                   | nts: Test Clier | nt Account Appli | cation.pdf, Test C | lient Contract.pdf, Tes | Client KYC   |
| ons pour Client       | Profil:                       |                      |                         |                          |                 |                  |                    |                         |              |
| ments                 | MENU 📥                        |                      |                         |                          |                 |                  |                    |                         |              |
| ons pour              | SOMMAIRE                      | :                    |                         |                          |                 |                  |                    |                         |              |
| efeuille              | СОМРТЕ                        |                      |                         |                          |                 | % DU<br>TOTAL    | ENCAIS             | SE EN DATE DE TRANSA    | CTION        |
| tés                   | CÉLI-5 (*580                  | HF75)                |                         |                          |                 | N/A              | 0.00               |                         |              |
| tiques                | céu us-e (**                  | 580HF76)             |                         |                          |                 | N/A              |                    | U                       | SD 0.00      |
| rt. d'actifs          | Compt.US-B (                  | *580HF78             | 8)                      |                          |                 | N/A              |                    | U                       | SD 0.00      |
| ter                   | Cometant-A (                  | *580HE74             | 1                       |                          |                 | N/A              |                    |                         | 0.00         |
| orts                  | orde on a /                   | and the second       |                         |                          |                 | 140              |                    |                         | 0,00         |
| orts prédéfinis       | REEK CJE-S                    | 38UHP/8)             |                         |                          |                 | N/A              | 0,0                |                         | 0,00         |
| saction               | REER Cjt US-T                 | (*580HF              | 20                      |                          |                 | N/A              | USD 0.00           |                         |              |
| temedia               | PORTEFEUIL                    | LE                   |                         |                          |                 |                  |                    |                         | 0,00         |
| es outils             | "Pour les comp                | ptes hors-           | livres, la valeur d'emp | orunt ne peut être calcu | dée.            |                  |                    |                         |              |
| on des alertes        | INTÉRÊTS COU                  | URUS                 |                         |                          |                 |                  |                    |                         |              |
| tres                  | VALEUR TOTAL                  | LE DU POR            | TEFEUILLE (INCLUAN      | IT LES INTÉRÊTS COUR     | us)             |                  |                    |                         |              |
|                       | MENU 📥                        |                      |                         |                          |                 |                  |                    |                         |              |
|                       | PORTEFEU                      | TLLE                 | COMPT.US-B              | COMPTANT-A               | CÉLI-5          | CÉLI US-6        | REÉR CJT-S         | REÉR CJT US-T           |              |
|                       | Tableau o                     | de bord              | Analytique              | s                        |                 |                  |                    |                         |              |
|                       | *006-*58                      | BOHF7                |                         | CAD USD                  | 1               | Taux de change   |                    |                         |              |
|                       | % DU<br>TOTAL                 |                      | SOMMAIRE                | DÉTAILLÉ                 | QUANTIT         | É SYMBO          | LE COÛT<br>MOYEN   | VALEUR<br>AUX LIVRES    | PR<br>DE CLÓ |
|                       | TOTAL (IN                     | CLUANT               | L'ENCAISSE)             |                          |                 |                  |                    | 0,00                    |              |
|                       | N/A                           | RE                   | SERVE                   |                          |                 |                  |                    | 0,00                    |              |
|                       | N/A                           | - EN                 | CAISSE                  |                          |                 |                  |                    | 0,00                    |              |
|                       | N/A                           | Encaisse             | canadienne              |                          |                 |                  |                    | 0,00                    |              |
|                       |                               |                      | 4.4.4                   |                          |                 |                  |                    | 0.00                    |              |

7. Pour afficher un compte en particulier, cliquez simplement sur l'ongle du compte, comme dans l'illustration suivante.

| MENU 📥        |                               |          |           |               |                      |
|---------------|-------------------------------|----------|-----------|---------------|----------------------|
| PORTEFE       | UILLE COMPT.US-B COMPTANT-    | CÉLI-5   | CÉLI US-6 | REÉR CJT-S    | REÉR CJT US-T        |
| Tableau o     | le bord Analytiques           |          |           |               |                      |
| *580HF7/      | A Comptant-A                  | CAD USD  | Taux de   | e change      |                      |
| % DU<br>TOTAL | SOMMAIRE DÉTAILLÉ             | QUANTITÉ | SYMBOLE   | COÛT<br>MOYEN | VALEUR<br>AUX LIVRES |
|               |                               |          |           |               |                      |
| TOTAL (IN     | LUANT L'ENCAISSE)             |          |           |               | 0,00                 |
| TOTAL (INC    | CLUANT L'ENCAISSE)<br>RESERVE |          |           |               | 0,00<br>0,00         |

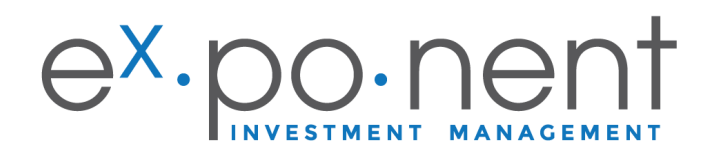

# **Caractéristiques de NDEX**

#### 8. Activités

Pour afficher l'activité passée (les achats, les ventes, les transferts, les virements électroniques de fonds, les apports...) d'un portefeuille ou d'un compte en particulier, cliquez sur l'onglet en question. Après avoir sélectionné le compte ou le portefeuille, cliquez sur **Activités**.

| Documents                         |                                   |                                                        |
|-----------------------------------|-----------------------------------|--------------------------------------------------------|
| Options pour<br>Compte            | Cliquez sur <b>Q</b>              | uitter les Activités pour revenir à l'écran principal. |
|                                   | Documents                         | MENU                                                   |
| Activites                         | Options pour<br>Compte            | PORTEFEUILLE COMPT.US-B COMPTANT-A                     |
| Répart. d'actifs                  | Activités                         | Actifs Tableau de bord                                 |
| Exporter                          | Analytiques                       | Activités                                              |
| Rapports                          | Répart. d'actifs                  | Symbole CUSIP Code Act                                 |
| Rapports prédéfinis               | Exporter                          | TITRE                                                  |
| Transaction                       | Rapports prédéfinis               |                                                        |
| quotemedia                        | Transaction                       | Trier et afficher les totaux par O Type d'activité     |
| Autros outils                     | quotemedia                        |                                                        |
| Autres outris                     | Autres outils                     | Aucune activité n'a été trouvée.                       |
| Gestion des alertes<br>sur titres | Gestion des alertes<br>sur titres |                                                        |

## 9. Taux de rendement (ROR)

Pour afficher le taux de rendement d'un portefeuille ou d'un compte, cliquez sur l'onglet en question. Après avoir sélectionné le compte ou le portefeuille, cliquez sur **"Analytiques"**, comme dans l'illustration suivante.

| _                         | Taux de rendement (ROR) (Taux de rendement                                         | pondéré dans le terr | nps)       |                |                            |            |                                                                                                    |                                                                                |
|---------------------------|------------------------------------------------------------------------------------|----------------------|------------|----------------|----------------------------|------------|----------------------------------------------------------------------------------------------------|--------------------------------------------------------------------------------|
| Documents                 |                                                                                    |                      | Graphic    | que de Rendeme | ent                        |            | Afficher:                                                                                                    |                                                                                |
| Options pour<br>Compte    |                                                                                    |                      |            |                |                            |            | <ul> <li>ROR (pondéré</li> <li>Valeur totale v</li> <li>Diagrar</li> <li>Diagrar</li> <li>Diagrar</li> </ul> | par le temps<br>'s Montant ne<br>nme à bandes<br>nme linéaire<br>nme à ligne e |
| Activités                 |                                                                                    |                      |            |                |                            |            |                                                                                                    |                                                                                |
| Analytiques               |                                                                                    |                      |            |                |                            |            |                                                                                                    |                                                                                |
| Répart. d'actifs          |                                                                                    |                      |            |                |                            |            |                                                                                                    |                                                                                |
| Exporter                  |                                                                                    |                      |            |                |                            |            |                                                                                                    |                                                                                |
| Rapports                  |                                                                                    |                      |            |                |                            |            |                                                                                                    |                                                                                |
| Rapports prédéfinis       |                                                                                    | 0.00<br>1M           | 3M 6M      | DDA 1A         | 2A 3A Depuis le d          | ébut       |                                                                                                    |                                                                                |
| Transaction               |                                                                                    |                      |            | \$80HF7A       |                            |            |                                                                                                    |                                                                                |
|                           | Période                                                                            | 1 mois               | 3 mois     | 6 mois         | Depuis<br>début<br>d'année | 1 an       | 2 ans                                                                                                    | 3                                                                              |
| quotemedia                | Date de début de période                                                           | 2020-07-31           | 2020-05-29 | 2020-02-28     | 2019-12-31                 | 2019-08-30 | 2018-08-31                                                                                                   | 2017-08                                                                        |
|                           | Valeur du compte<br>(incl. les intérêts courus)                                    | 0                    | 0          | 0              | 0                          | 0          | 0                                                                                                    |                                                                                |
| Autres outils             | Entrées de fonds                                                                   | 0                    | 0          | 0              | 0                          | 0          | 0                                                                                                    |                                                                                |
| Continue dans allocations | Sorties de fonds                                                                   | 0                    | 0          | 0              | 0                          | 0          | 0                                                                                                    |                                                                                |
| Gestion des alertes       | Valeur du compte à la fin de la période: 2020-08-31<br>(incl. les intérêts courus) | 0                    | 0          | 0              | 0                          | 0          | 0                                                                                                    |                                                                                |
| Suruces                   | Montant net investi depuis le début: 0,00                                          |                      |            |                |                            |            |                                                                                                    |                                                                                |
|                           | Rendement du compte (annualisé)                                                    | 0,0%                 | 0,0%       | 0,0%           | 0,0%                       | 0,0%       | 0,0%                                                                                                    | 0,                                                                             |

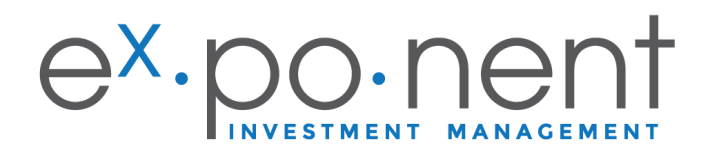

## 10. Répartition d'actifs

Pour afficher la répartition d'actifs, sélectionnez le portefeuille en question. Cliquez ensuite sur **"Répart. d'actifs**", comme dans l'illustration suivante.

| nents            | Répartition des actifs par Classification | Compte hors-système: *580HF7A | Nom: TEST CLIENT   |
|------------------|-------------------------------------------|-------------------------------|--------------------|
| ons pour         | CAD USD                                   | Listé par Classification      | En date du Courant |
| pte              | CLASSIFICATION                            | VALEUR MARCHANDE              | 96                 |
| tés              | RESERVE                                   |                               |                    |
| tiques           | Encaisse                                  | 0,00                          | N/A                |
| art, d'actifs    | Total RESERVE                             | 0,00                          | N/A                |
|                  | <u>Valeur totale</u>                      | 0,00                          | 100%               |
| orter            |                                           |                               | FER                |
| ports            |                                           |                               |                    |
| ports prédéfinis |                                           |                               |                    |
| nsaction         |                                           |                               |                    |
| otemedia         |                                           |                               |                    |
|                  |                                           |                               |                    |
| tres outils      |                                           |                               |                    |

## 11. Rapports

NDEX vous permet de générer différents rapports et relevés à tout moment. Voir la liste suivante.

| Documents                         | Gestion des rapports                                                                  |  |  |  |
|-----------------------------------|---------------------------------------------------------------------------------------|--|--|--|
| Options pour                      | Sélectionnez le rapport approprié                                                     |  |  |  |
| Compte                            | Langue du rapport: La langue préférée du clier                                        |  |  |  |
| Activités                         | Afficher les numéros de client ou compte                                              |  |  |  |
| Analytiques                       | Afficher les comptes fermés                                                           |  |  |  |
| Répart. d'actifs                  | État de compte Devise: Devise par                                                     |  |  |  |
| Exporter                          | Rapport sommaire     Devise: Devise                                                   |  |  |  |
| Rapports                          | Rapport des positions Devise: De                                                      |  |  |  |
| Rapports prédéfinis               | Rapport des activité:     Comptant-A                                                  |  |  |  |
| Transaction                       | Rapport de commiss on et frais Co                                                     |  |  |  |
| quotemedia                        | Rapport des Frais et Rémunérations     Rapport des gains et pertes réalisés           |  |  |  |
| Autres outils                     | Rapport des gains e pertes non-réali                                                  |  |  |  |
| Gestion des alertes<br>sur titres | Rapport des revenus réalisés         Com           Rapport de rendement (ROR) (Taux d |  |  |  |
|                                   | ) 🗌 Rapport de performance (portrait)                                                 |  |  |  |
|                                   | Rapport de rendement étagé Nive:                                                      |  |  |  |
|                                   | ) 🗌 Rapport de rendement (ROR) (Taux d                                                |  |  |  |
|                                   | Rapport de biens étrangers     Compt                                                  |  |  |  |

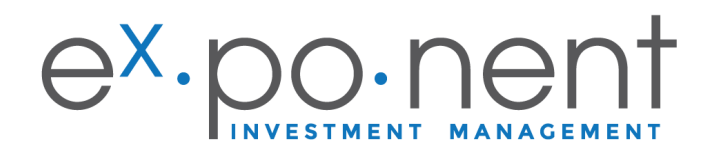

Sélectionnez le rapport que vous souhaitez générer (p. ex., le « Relevé de progrès », comme dans l'illustration suivante), et cliquez sur **CRÉER.** 

| Gestion des rapports                                                                                                    |
|----------------------------------------------------------------------------------------------------|
| Sélectionnez le rapport approprié                                                                                                    |
| Langue du rapports La langue préférée du client 🗸                                                                                            |
| 🗌 Afficher les numéros de client ou compte de façon confidentielle (affiche seulement les derniers caractères)                               |
| Afficher les comptes fermés                                                                                                    |
| Afficher les comptes dont les balances sont à zéro (0) (encaisse et positions)                                                               |
| V 🗹 État de compte Devises Devises Devises par défaut V En date du: 2020-06-30 V                                                             |
| Relevé de progrès                                                                                                    |
| Etat consolidé trimestriel<br>Realzed Capital Gains & Losses ve: Devise par défaut V En date du: Courant V                                   |
| Relevé de compte evise: Devise par défaut V En date du: Courant V                                                                            |
| Sommaire d'Investissments ontant-A V (Toujours dans la devise du compte) EXPORTER                                                            |
| ) 🗌 Rapport de commission et frais Comptant-A 💙 Devise: Devise par défaut 💙 En date du: Dernière fin de période 💙 EXPORTER                   |
| Comptant-A     Devise: Devise par défaut                                                                                                    |
| ) 🗌 Rapport des gains et pertes réalisés 🍘 🛛 Comptant-A 💙 Devise: Devise par défaut 💙 (EXFORTER)                                             |
| Rapport des gains et pertes non-réalisés Comptant-A V Devises Devise par défaut V EXPORTER                                                   |
| ) Rapport des revenus réalisés Comptant-A V Devise par défaut V EXPORTER                                                                     |
| ) 🗌 Rapport de rendement (ROR) (Taux de rendement pondéré dans le temps) 🛛 Comptant-A 💙 Devise: Devise par défaut 💙                          |
| ) 🗌 Rapport de performance (portrait) Comptant-A 💙 Devise: Devise par défaut 💙                                                               |
| ) 🗌 Rapport de rendement étagé Niveau de détail 🛛 Portefeuille et comptes 🗸 🖉 Devise: Devise par défaut 💙 En date du: Dernière fin de mois 🗸 |
| ) 🗌 Rapport de rendement (ROR) (Taux de rendement pondéré dans le temps) mensuel 🛛 Comptant-A 💙 Devises Devises Devise par défaut 🗸          |
| ) Rapport de biens étrangers Comptant-A V EXPORTER                                                                                           |
| CRÉER                                                                                                    |

Le rapport choisi sera affiché dans une nouvelle fenêtre, comme dans l'illustration suivante.

| Relevé de progrès<br>Au 30 juin 2020                                                               |                                           | ⊖×.                    |                                     |       |
|----------------------------------------------------------------------------------------------------|-------------------------------------------|------------------------|-------------------------------------|-------|
| 180 Elgin Street, Suite 1302<br>Ottawa, ON K2P 2K3                                                 |                                           | CONSEILLER:<br>Compass |                                     |       |
| Toutes les valeurs monétaires sont affichées en<br>Taux de change 2020-06-30: 1.00 USD = 1,36184 ( | CAD sauf indication contra<br>CAD         | sire.                  |                                     |       |
| Sommaire de vos investissements:                                                                   |                                           |                        |                                     |       |
| Répartition d'actifs<br>actuelle                                                                   |                                           |                        | Valeur marchande*<br>(30 juin 2020) | %     |
|                                                                                                    | RESERVE<br>Encaisse                       |                        | 0,00                                | 0,0%  |
|                                                                                                    | Choubse                                   |                        |                                     | 0,070 |
|                                                                                                    | in 11 des classes peut être arroudi       |                        | 0,00                                | 0 %   |
|                                                                                                    | *Les valeurs marchandes incluent les inté | ta couna.              |                                     |       |

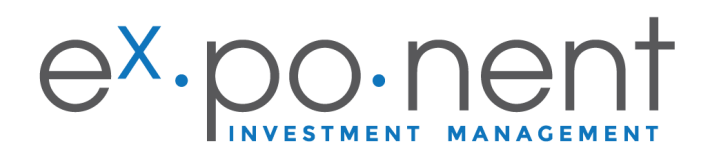

## 12. Rapports prédéfinis

| Données en date du  : <u>2020-</u><br>08-28                                                      | Utilisateur: Exponent IM                                                                                                    |
|--------------------------------------------------------------------------------------------------|----------------------------------------------------------------------------------------------------|
| Détacher le menu<br>Préférences de<br>l'utilisateur<br>() Options générales<br>Gabarits des vues | MENU CLIENT CLIENT INF<br>Client: TEST CLIENT CLIENT INF<br>180 Elgin Street, Suite 1302<br>Ottawa, ON K2P 2K3<br>Bureau: 613-747-2458 |
| d'actifs<br>Options pour Client                                                                  | Profil:                                                                                                    |
| Documents                                                                                        | MENU                                                                                                    |
| Options pour<br>Portefeuille                                                                     |                                                                                                    |
| Activités                                                                                        | CÉLI-5 (*580HF75)                                                                                                    |
| Analytiques                                                                                      | CÉLI US-6 (*580HF76)                                                                                                    |
| Répart. d'actifs                                                                                 | Compt.US-B ( <u>*580HF7B</u> )                                                                                                    |
| Rapports                                                                                         | Comptant-A ( <u>*580HF7A</u> )                                                                                                    |
| Rapports prédéfinis                                                                              | REÉR Cjt-S ( <u>*580HF7S</u> )                                                                                                    |
| Transaction                                                                                      | REÉR Cjt US-T ( <u>*580HF7T</u> )                                                                                                    |
| quotemedia                                                                                       | PORTEFEUILLE                                                                                                    |
| Autres outils                                                                                    | *Pour les comptes hors-livres, la valeur d'emp                                                                                         |
| Gestion des alertes                                                                              | INTÉRÊTS COURUS                                                                                                    |
| sur titres                                                                                       | VALEUR TOTALE DU PORTEFEUILLE (INCLUAN                                                                                                 |

Les Rapports prédéfinis génèrent toujours les rapports suivants :

- a. État de compte
- b. Rapport des frais et rémunérations
- c. Rapport de performance
- d. Rapport des gains et pertes réalisés
- e. Rapport des revenus réalisés
- f. Rapport de biens étrangers

\*Si vos rapports ne se génèrent pas, c'est que vous avez un bloqueur de fenêtres surgissantes. Voici la marche à suivre pour désactiver ce bloqueur.

Comment désactiver un bloqueur de fenêtres surgissantes sur un ordinateur PC ou Mac

a. Cliquez sur le petit x rouge qui se trouve dans le coin supérieur droit de la fenêtre

| Rapports Client - Google Chrome - [                                                   | - ×       | <    |
|---------------------------------------------------------------------------------------|-----------|------|
| ndexsystems.com/fengine/microsoft_browser/fullservice/clientreportselection           | n.do 🕻    | -    |
| Gestion des rapports                                                                  |           |      |
| Sélectionnez le rapport approprié                                                     |           |      |
| Langue du rapport: La langue préférée du client 🗸                                     |           |      |
| Afficher les numéros de client ou compte de façon confidentielle (affiche seulement l | es dernie | rs c |
| Afficher les comptes fermés                                                           |           |      |
| Afficher les comptes dont les balances sont à zéro (0) (encaisse et positions)        |           |      |
| ✓ État de compte Devise: Devise par défaut ✓ En date du: 2020-06-30                   | ~         |      |
| Relevé de progrès 🗸 Portefeuille 🗸                                                    |           |      |
| ▶ Rapport sommaire Devise: Devise par défaut ♥ En date du: Courant                    | ~         |      |

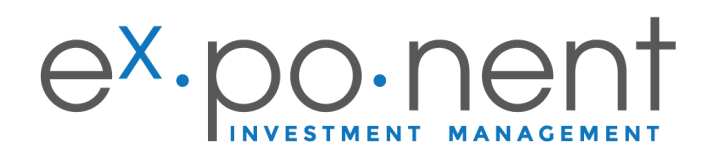

b. Cliquez sur « Toujours autoriser les fenêtres surgissantes... », comme dans l'illustration suivante, et cliquez ensuite sur « Terminé ».

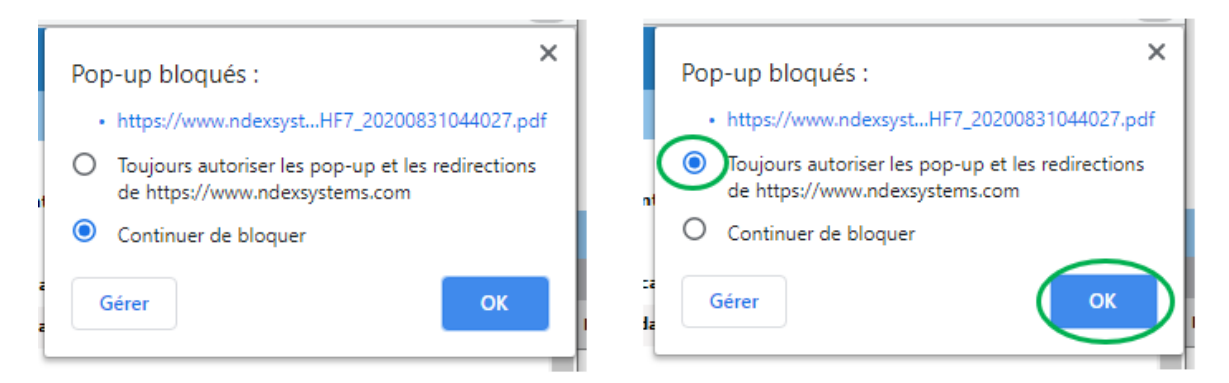

#### 13. Documents

- a. Dans la section "Documents", vous trouverez tous vos formulaires de demande d'ouverture de compte signées, votre formulaire de connaissance du client et votre convention avec Exponent.
- b. Vous pouvez aussi utiliser cette section pour téléverser des documents à notre intention au lieu de nous les transmettre par courriel.

| Détacher le menu                |                                                                                                    |                                              |               |                                                                                      |                                                              |                   |            |           |       |
|---------------------------------|----------------------------------------------------------------------------------------------------|----------------------------------------------|---------------|--------------------------------------------------------------------------------------|--------------------------------------------------------------|-------------------|------------|-----------|-------|
| Préférences de<br>l'utilisateur | Clien                                                                                                    | t: TEST CLIENT                               | ENT INFO      | Titeer à na par achatan                                                              |                                                              |                   |            |           |       |
| Options générales               | énérales Ottawa, ON K2P 2K3                                                                                                    |                                              |               | December Test Clear Assess Andler Man and Test Clear Contest and Test Clear 10/0 and |                                                              |                   |            |           |       |
| Gabarits des vues<br>d'actifs   | Bureau                                                                                                    | 613-747-2458                                 |               | Documents: Lest Client Account Application.pdf, Lest                                 | Supercation.put, rescurent contract.put, rest Client KYC.put |                   |            |           |       |
| <b>Options pour Client</b>      |                                                                                                    |                                              |               |                                                                                      |                                                              |                   |            |           |       |
| Documents                       | F-Engine - Google Chrome                                                                                                    |                                              |               |                                                                                      |                                                              |                   |            |           | ×     |
| Options pour                    | dexsystems.com/fengine/microsoft_browser/fullservice/investorDocuments.do?investorId=*580HF7&household=false&portfolioId=*006-*580HF7 |                                              |               |                                                                                      |                                                              |                   |            |           |       |
| Portefeuille<br>Activités       | Gestion des documents                                                                                                    |                                              |               |                                                                                      |                                                              |                   |            |           |       |
| Analytiques                     |                                                                                                    | Nom du<br>Document/Dossier                   | Note          |                                                                                      |                                                              | Inséré par        | Inséré/ M  | odifié le |       |
| Répart. d'actifs                |                                                                                                    | Exponent Contract<br>and KYC                 |               |                                                                                      |                                                              |                   |            |           |       |
| Exporter                        |                                                                                                    | Test Client<br>Contract of (32KB)            |               |                                                                                      |                                                              | Gloria Semaan     | 2020-06-08 |           |       |
| Rapports                        |                                                                                                    | Test Client                                  |               |                                                                                      |                                                              | Gloria Semaan     | 2020-06-08 |           |       |
| Rapports prédéfinis             |                                                                                                    | KYC.pdf(31KB)                                |               |                                                                                      |                                                              |                   |            |           |       |
| Transaction                     |                                                                                                    | Applications                                 |               |                                                                                      |                                                              |                   |            |           |       |
| quotemedia                      |                                                                                                    | Test Client Account<br>Application.odf(33KB) |               |                                                                                      |                                                              | Gloria Semaan     | 2020-06-08 |           |       |
| Autros outils                   | Glissez                                                                                                    | et déposez un nouveau                        | document vers | un dossier                                                                           | AJOUTER N                                                    | ODIFIER SUPPRIMER | TELECHARG  | ER F      | ERMER |

En cas de difficulté à utiliser NDEX, veuillez communiquer avec Gloria Semaan par courriel, à l'adresse gloria@ex-ponent.com, ou par téléphone, au 613 747-2458, poste 45